# **Configure Dying Gasp on Catalyst 1300 Switches using the Web User Interface**

### Objective

The objective of this article is to configure the Dying Gasp feature in Catalyst 1300 switches using the web user interface (UI).

## **Applicable Devices | Software Version**

â–Caalyst 1300 | 4.0.0.91 (Data Sheet)

#### Introduction

Dying Gasp is a feature that is available only on the Catalyst 1300 series switches and provides a mechanism to alert monitoring systems that the device is experiencing an unexpected loss of power before it loses connection. When a loss of power event occurs, a hardware capacitor will delay the device shutting down for a short time. During this time, the device will send Dying Gasp messages via configured Syslog servers or SNMP notification recipients that can be used to identify the cause of the issue and troubleshoot.

Are you ready to configure the Dying Gasp feature on your Catalyst 1300 switch using the web UI? Letâ€<sup>TM</sup>s get started!

## **Configuring Dying Gasp using Web UI**

#### Step 1

Login to your Catalyst 1300 switch.

| cisco     |  |
|-----------|--|
| Switch    |  |
| cisco 1   |  |
| ••••• 2   |  |
| English ~ |  |
| Log In    |  |

Choose Advanced view.

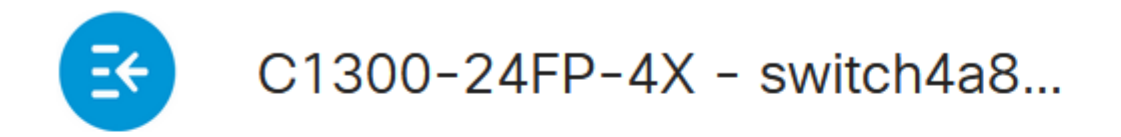

## **Getting Started**

Step 3

Navigate to **Status and Statistics > Health and Power** menu.

## Status and Statistics 🚺

System Summary

**CPU** Utilization

Port Utilization

Interface

Etherlike

GVRP

802.1x EAP

ACL

Hardware Resource Utilization

Health and Dower

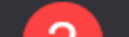

Dying gasp can be configured via Syslog or SNMP or both. In this example, configuration via Syslog is selected.

## Dying Gasp

Dying Gasp messages are sent using configured Syslo

Dying Gasp via Syslog:

Dying Gasp via SNMP:

Primary Dying Gasp Method:

á<sup>1</sup>/2¬8 Note:

If you configure both options, you will need to set a *Primary Dying Gasp* method. This is the option that will be used first during a power outage.

#### Step 5

Click **Apply**. Now the switch will send the dying gasp information to the Syslog server configured in the logging settings.

## Health and Power

To get to logging settings, navigate to Administration> System Log > Remote Log Servers.

Administration 1

System Settings

**Console Settings** 

Stack Management

**Bluetooth Settings** 

**User Accounts** 

Idle Session Timeout

Time Settings

System Log

3

Log Settings

Remote Log Servers

Click on the **plus icon**.

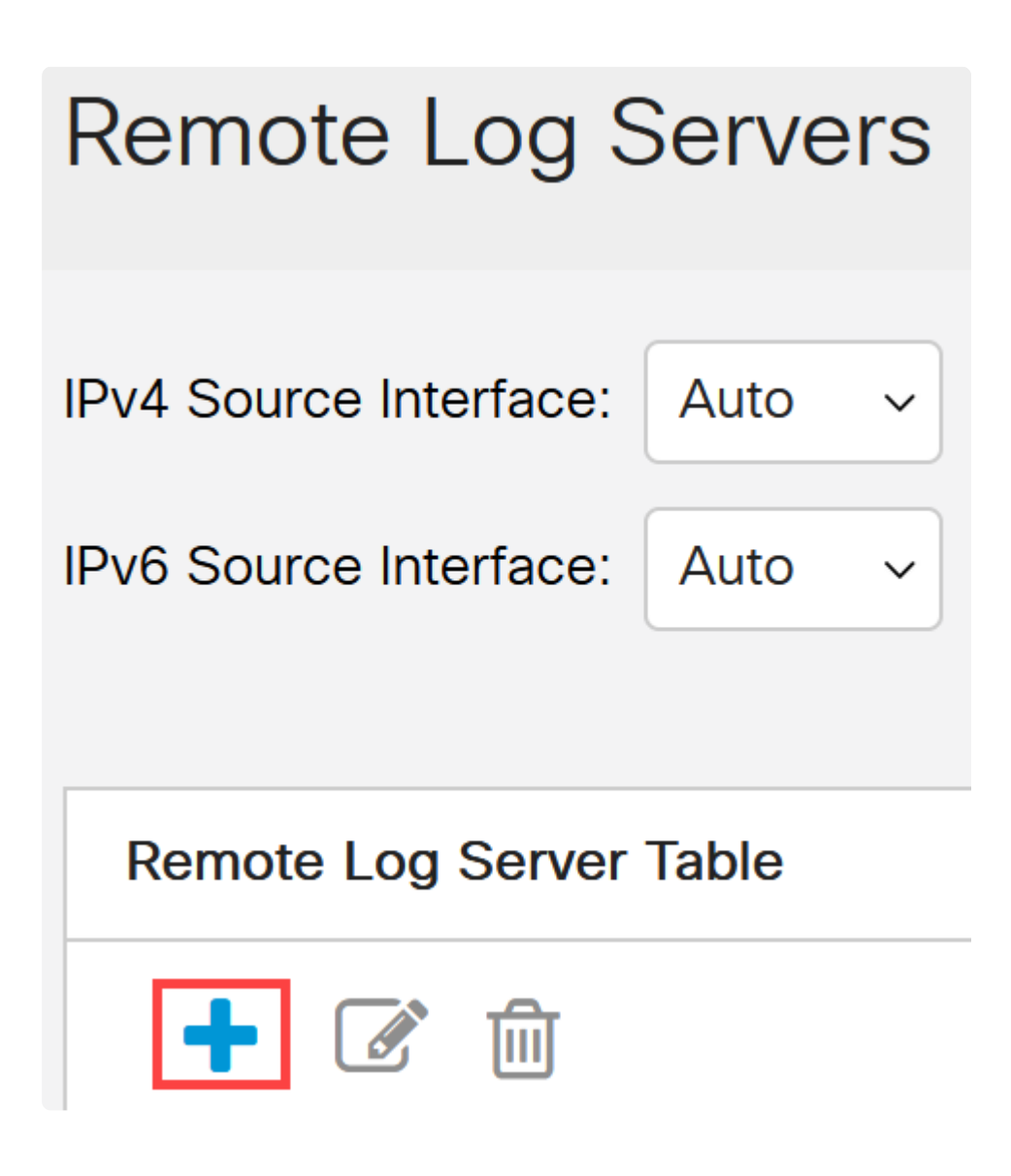

#### Step 8

Configure the Syslog server and click Apply.

# Add Remote Log Server

| Server Definition:          | ● By IP address ⊂ |  |
|-----------------------------|-------------------|--|
| IP Version:                 | ○ Version 6 ● Ve  |  |
| IPv6 Address Type:          | Link Local Gl     |  |
| Link Local Interface:       | VLAN 1            |  |
| Log Server IP Address/Name: | 10. 3             |  |
| UDP Port:                   | 514               |  |
| Facility:                   | Local 7 ~         |  |
| Description:                |                   |  |
|                             |                   |  |
| Minimum Severity:           | Informational ~   |  |

To configure via SNMP, go to  $\ensuremath{\textbf{SNMP}}\xspace > \ensuremath{\textbf{Trap Settings}}\xspace$  in the menu.

| SNMP 1          |
|-----------------|
| Engine ID       |
| Views           |
| Groups          |
| Users           |
| Communities     |
| Trap Settings 2 |

Step 10

Make sure the SNMP Notifications are enabled.

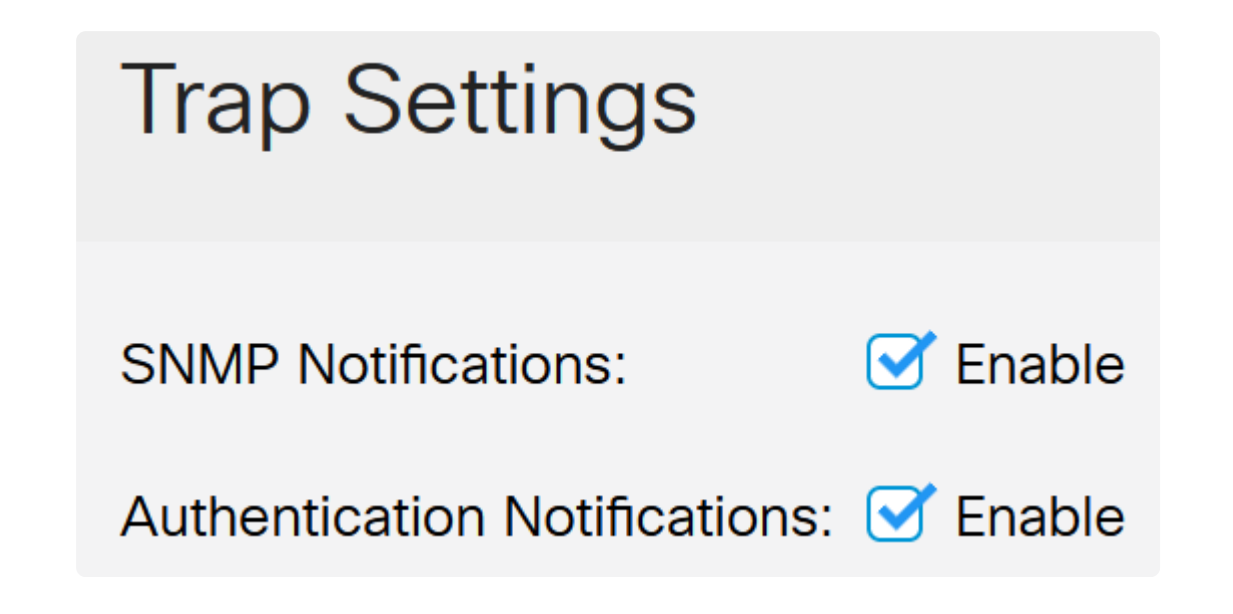

To specify the notification recipients, navigate to **SNMP > Notification Recipients SNMPv1,2** and configure the fields to add the IP address of the SNMP console.

| ▼ SNMP 1                            |
|-------------------------------------|
| Engine ID                           |
| Views                               |
| Groups                              |
| Users                               |
| Communities                         |
| Trap Settings                       |
| Notification Recipients<br>SNMPv1,2 |

Click the **Save icon** to save the configuration.

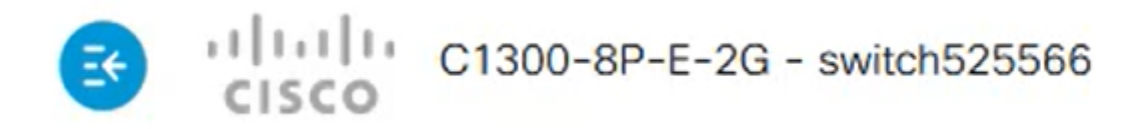

### Verification

To verify that the configuration works, unplug the switch.

In this example, a dying gasp power loss message can be viewed in the Syslog server.

| Current Directory C:\Users\arenli\Deskt                | op/voice/12.0. | 2\FW       |                |  |  |
|--------------------------------------------------------|----------------|------------|----------------|--|--|
| Server interfaces 1: ).1 Software Loopback Interface 1 |                |            |                |  |  |
| Tftp Server   Tftp Client   DHCP server                | Syslog server  | Log viewer |                |  |  |
| text                                                   | fror           | n          | date           |  |  |
| <134>%AAA-I-CONNECT: New http conn                     | ection f 172   | 2.16.1.22  | 08/03 13:44:04 |  |  |
| <134>%COPY-I-FILECPY: Files Copy - sou                 | urce UR 172    | 2.16.1.22  | 08/03 13:46:57 |  |  |
| <133>%COPY-N-TRAP: The copy operation                  | ion was 172    | 2.16.1.22  | 08/03 13:46:58 |  |  |
| <134>%COPY-I-FILECPY: Files Copy - sou                 | urce UR 172    | 2.16.1.22  | 08/03 13:57:15 |  |  |
| 122 YCOPY N.TRAP. The copy operation                   | ion was 17'    | 2161.22    | 09/02 12:57:17 |  |  |
| k129>%DYINGGASP A POWER LOSS:                          | Shutdo 172     | 2.16.1.22  | 08/03 13:57:36 |  |  |

### Conclusion

Now you are all set! With dying gasp configured on your Catalyst 1300 switch, you can be alerted about any power loss issues with the device.

Check out the following pages for more information on the Catalyst 1300 switches.

**a**-<u>Why Upgrade to Cisco Catalyst 1200 or 1300 Series Switches Feature Comparison</u> **a**-<u>Cisco Catalyst 1200 and 1300 Series Switches At-a-Glance</u>

For other configurations and features, refer to the Catalyst series Administration Guide.